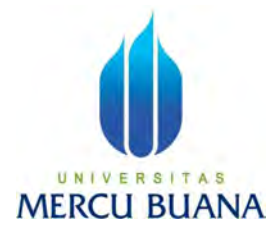

## ANALISIS EFEKTIVITAS BIM 5D DALAM PERHITUNGAN QUANTITY TAKE-OFF DENGAN SOFTWARE PENDUKUNG AUTODEKS REVIT PADA PROYEK JALAN TOL PROBOLINGGO - BANYUWANGI

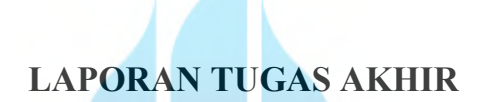

DONDA TRIFILA ARGA 41123110015

# MERCU BUANA

PROGRAM STUDI TEKNIK SIPIL FAKULTAS TEKNIK UNIVERSITAS MERCU BUANA JAKARTA (2025)

https://lib.mercubuana.ac.id

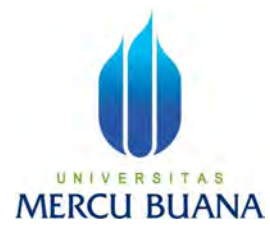

## ANALISIS EFEKTIVITAS BIM 5D DALAM PERHITUNGAN QUANTITY TAKE-OFF DENGAN SOFTWARE PENDUKUNG AUTODEKS REVIT PADA PROYEK JALAN TOL PROBOLINGGO - BANYUWANGI

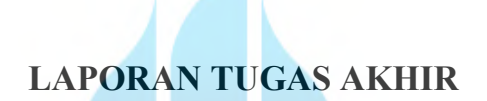

DONDA TRIFILA ARGA 41123110015

# MERCU BUANA

PROGRAM STUDI TEKNIK SIPIL FAKULTAS TEKNIK UNIVERSITAS MERCU BUANA JAKARTA (2025)

### LEMBAR PERNYATAAN SIDANG SARJANA FAKULTAS TEKNIK UNIVERSITAS MERCU BUANA

Yang bertanda tangan di bawah ini :

| Nama                         | : Donda Trifila Arga |  |
|------------------------------|----------------------|--|
| NIM                          | : 41123110015        |  |
| Program Studi : Teknik Sipil |                      |  |

UNIVE

MERCU

Menyatakan bahwa Tugas Akhir ini merupakan kerja asli, bukan jiplakan (duplikat) dari karya orang lain. Apabila ternyata pernyataan saya ini tidak benar maka saya bersedia menerima sanksi berupa pembatalan gelar kesarjanaan saya.

Demikian pernyataan ini saya buat dengan sesungguhnya untuk dapat dipertanggungjawabkan sepenuhnya.

Jakarta, 3 Januari 2025

Yang memberikan pernyataan

TEMPEL F5AMX002952204

DONDA TRIFILA ARGA

ii

#### HALAMAN PENGESAHAN

Laporan Tugas Akhir ini diajukan oleh:

| Nama              | : | Donda Trifila Arga                                     |
|-------------------|---|--------------------------------------------------------|
| Nim               | ; | 41123110015                                            |
| Program Studi     | 5 | S1-Teknik Sipil                                        |
|                   |   | Analisis Efektivitas BIM 5D Dalam Perhitungan Quantity |
| Judul Tugas Akhir | + | Take-Off Dengan Software Pendukung Autodeks Revit Pada |
|                   |   | Proyek Jalan Tol Probolinggo - Banyuwangi              |

Telah berhasil dipertahankan pada sidang di hadapan Dewan Penguji dan diterima sebagai bagian persyaratan yang diperlukan untuk memperoleh gelar Sarjana Strata 1 (S1) pada Program Studi Teknik Sipil Fakultas Teknik Universitas Mercu Buana.

#### Disahkan oleh:

| Pembimbing    | : | Anjas Handayani, S.T., M.T. |
|---------------|---|-----------------------------|
| NIDN/NIDK/NIK | : | 0309037704                  |

Ketua Penguji : Ir. Panani Kesai, M.Sc. NIDN/NIDK/NIK : 8822350017

Anggota Penguji NIDN/NIDK/NIK

: 0314056703

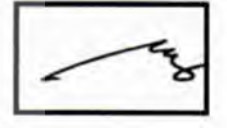

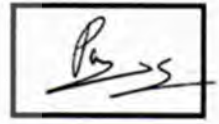

Jakarta, 10 Februari 2025

Mengetahui,

Reza Ferial Ashadi, S.T., M.T.

Dekan Fakultas Teknik

Dr. Zulfa Fitri Ikatrinasari, M.T. NIDN: 0307037202

Ketua Program Studi S1 Teknik Sipil

M.T. NIDN: 032506

iii

https://lib.mercubuana.ac.id

#### **KATA PENGANTAR**

Puji syukur saya panjatkan kepada Tuhan Yang Maha Esa, karena atas berkat dan rahmat-Nya, saya dapat menyelesaikan Laporan Skripsi. Penulisan Laporan Skripsi ini dilakukan dalam rangka memenuhi salah satu syarat untuk mencapai gelar Sarjana Teknik Sipil pada Fakultas Teknik Universitas Mercu Buana. Saya menyadari bahwa, tanpa bantuan dan bimbingan dari berbagai pihak, dari masa perkuliahan sampai pada penyusunan skripsi ini, sangatlah sulit bagi saya untuk menyelesaikan Laporan Skripsi ini. Oleh karena itu, saya mengucapkan terima kasih kepada:

- 1. Prof. Dr. Ir. Andi Adriansyah, M. Eng selaku Rektor Universitas Mercu Buana.
- 2. Dr. Zulfa Fitri Ikatrinasari, M.T. selaku Dekan Fakultas Teknik Program Pascasarjana.
- 3. Sylvia Indriany, S.T., M.T. dan Erlangga Rizki Fitriansyah selaku Kaprodi dan Sekprodi Teknik Sipil Universitas Mercu Buana yang telah berbaik hati mengijinkan saya untuk menyelesaikan Tugas Akhir ini.
- 4. Anjas Handayani, S.T., M.T. selaku Dosen Pembimbing yang telah bersedia meluangkan waktu, tenaga dan pikiran dari awal hingga akhir untuk memberikan mengarahkan saya dalam penyusunan proposal tugas akhir ini.
- 5. Orang tua tercinta yang telah memberikan perhatian dengan semangat dan pengertian yangtulus selama penulis menyusun proposal tugas akhir ini.
- Serta untuk semua pihak yang tidak dapat kami sebutkan satu persatu. Dalam 6. penulisan ini, penulis menyadari sepenuhnya masih banyak kesalahan dan kekurangan, oleh karena itu diharapkan kritik dan saran agar lebih baik.

Akhir kata, saya berharap Tuhan Yang Maha Esa berkenan membalas segala kebaikan semua pihak yang telah membantu. Semoga Laporan Skripsi ini membawa manfaat bagi pengembangan ilmu.

Jakarta, 3 Januari 2025

(Donda Trifila Arga)

# HALAMAN PERSETUJUAN PUBLIKASI TUGAS AKHIR UNTUK KEPENTINGAN AKADEMIS

Sebagai sivitas akademik Universitas Mercu Buana, saya yang bertanda tangan di bawah ini:

| Nama          | : Donda Trifila Arga                                                                                                    |
|---------------|----------------------------------------------------------------------------------------------------|
| NIM           | : 41123110015                                                                                                    |
| Program Studi | : S1 Teknik Sipil                                                                                                    |
| Judul Skripsi | Analisis Efektivitas BIM 5D Dalam Perhitungar<br>Quantity Take-Off Dengan Software Pendukung<br>Autodeks Revit Pada Proyek Jalan Tol Probolinggo |
|               | Banyuwangi                                                                                                    |

Demi pengembangan ilmu pengetahuan, dengan ini memberikan izin dan menyetujui untuk memberikan kepada Universitas Mercu Buana Hak Bebas Royalti Non-Eksklusif (Non-exclusive Royalty-Free Right) atas karya ilmiah saya yang berjudul di atas beserta perangkat yang ada (jika diperlukan).

Dengan Hak Bebas Royalti Non-Eksklusif ini Universitas Mercu Buana berhak menyimpan, mengalihmedia/format-kan, mengelola dalam bentuk pangkalan data (database), merawat, dan mempublikasikan Laporan Skripsi saya selama tetap mencantumkan nama saya sebagai penulis/pencipta dan sebagai pemilik Hak Cipta. Demikian pemyataan ini saya buat dengan sebenarnya.

MERCU BUANA Jakarta, 3 Maret 2025

Yang menyatakan, B01A9AMX002952203

(Donda Trifila Arga)

V

#### ABSTRAK

| Nama          | : Donda Trifila Arga                               |
|---------------|----------------------------------------------------|
| NIM           | : 41123110015                                      |
| Program Studi | : S1 Teknik Sipil                                  |
| Judul Skripsi | : Analisis Efektivitas BIM 5D Dalam Perhitungan    |
|               | Quantity Take-Off Dengan Software Pendukung        |
|               | Autodeks Revit Pada Proyek Jalan Tol Probolinggo - |
|               | Banyuwangi                                         |
| Pembimbing    | <sub>:</sub> Anjas Handayani, S.T., M.T.           |

Pembangunan infrastruktur, khususnya jalan tol, merupakan aspek penting dalam mendukung kemajuan suatu negara. Dalam perencanaan proyek konstruksi, diperlukan metode yang efektif dan efisien untuk memastikan kualitas serta efisiensi biaya. Salah satu metode yang mulai diterapkan adalah *Building Information Modelling (BIM)*, yang merupakan bagian dari penerapan teknologi informasi dan komunikasi dalam sektor konstruksi. Direktorat Jenderal Bina Marga telah mewajibkan penggunaan BIM dalam perencanaan teknis, konstruksi, dan pemeliharaan jalan sebagai langkah menuju PUPR 4.0. Selain itu pada pelaksanaan dilapangan masih ditemukan kesalahan perhitungan dalam proses *quantity surveying* yang mengakibatkan kerugian material konstruksi serta kurangnya pemahaman terhadap pemodelan BIM 5D.

Penelitian ini menggunakan dua metode, pendekatan kualitatif dilakukan melalui wawancara semi-terstruktur dengan pakar, guna mendapatkan informasi yang mendalam terkait permasalahan. Sedangkan pendekatan kuantitatif dilakukan melalui analisis perhitungan dengan *software* Autodesk Revit sebagai alat bantu pemodelan BIM 5D serta metode konvensional guna mengetahui perbandingan hasil perhitungannya.

Hasil penelitian menunjukkan bahwa estimasi biaya pekerjaan struktur Overpass STA 19+591 pada dengan metode BIM sebesar Rp. 31.820.946.088. Sementara itu, estimasi dengan metode konvensional sebesar Rp. 31.902.077.681. Perbandingan antara kedua metode menunjukkan bahwa metode BIM 5D menghasilkan estimasi biaya 0,25% lebih rendah dibandingkan metode konvensional. Model 3D yang dibuat memungkinkan representasi geometri struktur yang lebih detail dan akurat, termasuk pada elemen-elemen dengan bentuk yang rumit. Selain itu, BIM 5D juga memungkinkan adanya sinkronisasi langsung antara model desain dan kondisi aktual di lapangan. Hal ini mengindikasikan bahwa penggunaan BIM dalam proyek konstruksi dapat meningkatkan efisiensi biaya dan akurasi perencanaan.

Kata Kunci : BIM, 5D, Autodek Revit, Quantity Surveying, RAB.

#### ABSTRACT

| Name          | : Donda Trifila Arga                              |
|---------------|---------------------------------------------------|
| NIM           | : 41123110015                                     |
| Study Program | : S1 Teknik Sipil                                 |
| Title Thesis  | : Analysis of the Effectiveness of BIM 5D in      |
|               | Calculating Quantity Take-Off with Autodeks Revit |
|               | Supporting Software on the Probolinggo -          |
|               | Banyuwangi Toll Road Project                      |
| Counsellor    | : Anjas Handayani, S.T., M.T.                     |

Infrastructure development, especially toll roads, is an important aspect in supporting the progress of a country. In planning construction projects, effective and efficient methods are needed to ensure quality and cost efficiency. One method that has begun to be implemented is Building Information Modeling (BIM), which is part of the application of information and communication technology in the construction sector. The Directorate General of Highways has required the use of BIM in technical planning, construction, and road maintenance as a step towards PUPR 4.0. In addition, in the implementation in the field, there were still calculation errors in the quantity surveying process which resulted in losses of construction materials and a lack of understanding of 5D BIM modeling.

This study uses two methods, a qualitative approach is carried out through semistructured interviews with experts, in order to obtain in-depth information related to the problem. While the quantitative approach is carried out through calculation analysis with Autodesk Revit software as a 5D BIM modeling tool and conventional methods to determine the comparison of the calculation results.

The results of the study show that the estimated cost of the STA 19+591 Overpass structure work using the BIM method is IDR 31,820,946,088. Meanwhile, the estimate with the conventional method is Rp. 31,902,077,681. The comparison between the two methods shows that the BIM 5D method produces a cost estimate that is 0.25% lower than the conventional method. The 3D model created allows for a more detailed and accurate representation of the structure's geometry, including elements with complex shapes. In addition, BIM 5D also allows for direct synchronization between the design model and actual conditions in the field. This indicates that the use of BIM in construction projects can improve cost efficiency and planning accuracy.

Keywords: BIM, 5D, Autodesk Revit, Quantity Surveying, Bill of Quantities (BOQ)

## DAFTAR ISI

| HALA   | MAN JUDUL                                  | i     |
|--------|--------------------------------------------|-------|
| HALA   | MAN PERNYATAAN KARYA SENDIRI               | ii    |
| HALA   | MAN PENGESAHAN                             | iii   |
| КАТА   | PENGANTAR                                  | iv    |
| HALA   | MAN PERSETUJUAN PUBLIKASI TUGAS AKHIR UNTU | K     |
| KEPEN  | NTINGAN AKADEMIS                           | v     |
| ABSTR  | RAK                                        | vi    |
| ABSTR  | 2ACT                                       | vii   |
| DAFTA  | AR ISI                                     | viii  |
| DAFTA  | AR TABEL                                   | xi    |
| DAFTA  | AR GAMBAR                                  | xiii  |
| BAB I  | PENDAHULUAN                                | I-1   |
| 1.1    | Latar Belakang                             | I-1   |
| 1.2    | Identifikasi Masalah                       | I-3   |
| 1.3    | Rumusan Masalah                            | I-3   |
| 1.4    | Tujuan Penelitian                          | I-4   |
| 1.5    | Manfaat Penelitian                         | I-4   |
| 1.6    | Batasan Masalah                            | I-5   |
| BAB II | TINJAUAN PUSTAKA                           | II-1  |
| 2.1    | Jembatan                                   | II-1  |
| 2.2    | Perhitungan Konvensional                   | II-4  |
| 2.3    | Building Information Modeling (BIM)        | II-4  |
| 2.4    | Software Revit                             | II-10 |
| 2.5    | Quantity Take-Off (QTO)                    | II-14 |
| 2.6    | Quantity Surveying                         | II-15 |
| 2.7    | Analisis Harga Satuan Pekerja (AHSP)       | II-15 |
| 2.8    | Rencana Anggaran Biaya                     | II-17 |
| 2.9    | Volume Pekerjaan                           | II-18 |
| 2.10   | Kerangka Berfikir                          | II-20 |
| 2.11   | Penelitian Terdahulu                       | II-21 |

| BAB III | METODE PENELITIAN                              | III-1 |
|---------|------------------------------------------------|-------|
| 3.1     | Tahapan Penelitian                             | III-1 |
| 3.2     | Instrumen Penelitian                           | III-4 |
| 3.3     | Sumber Data dan Teknik Pengambilan Data        | III-5 |
| 3.4     | Pemodelan 3D dan Quantity Take Off             | III-5 |
| 3.5     | Perhitungan Metode Konvensional                | III-7 |
| 3.6     | Validasi Pakar                                 | III-9 |
| BAB IV  | HASIL DAN ANALISIS                             | IV-1  |
| 4.1     | Data Penelitian                                | IV-1  |
| 4.1.1   | Data Perencanaan Pondasi Bore Pile             | IV-2  |
| 4.1.2   | Data Perencanaan <i>Lean Concrete</i>          | IV-2  |
| 4.1.3   | Data Perencanaan <i>Footing</i>                | IV-3  |
| 4.1.4   | Data Perencanaan Dinding Abutment dan Wingwall | IV-6  |
| 4.1.5   | Data Perencanaan Pilar <i>Pier</i>             | IV-9  |
| 4.1.6   | Data Perencanaan Pier Head                     | IV-11 |
| 4.1.7   | Data Elastomeric Bearing Pad                   | IV-16 |
| 4.1.8   | Data Perencanaan Bearing Sheet                 | IV-16 |
| 4.1.9   | Data Perencanaan Girder                        | IV-16 |
| 4.1.1   | 0 Data Perencanaan Diafragma                   | IV-17 |
| 4.1.1   | 1 Data Perencanaan Deck Slab                   | IV-21 |
| 4.1.1   | 2 Data Perencanaan Parapet                     | IV-23 |
| 4.1.1   | 3 Data Perencanaan Plat Injak                  | IV-28 |
| 4.1.1   | 4 Data Perencanaan Aspal                       | IV-28 |
| 4.1.1   | 5 Data Perencanaan Expansion Strip Seal Joint  | IV-29 |
| 4.1.1   | 6 Wawancara Awal Pakar                         | IV-29 |
| 4.1.1   | 7 Data Quantity Struktur Overpass              | IV-30 |
| 4.2     | Pemodelan Struktur Pada Autodesk Revit         | IV-32 |
| 4.2.1   | Persiapan Pemodelan Pada Autodesk Revit        | IV-32 |
| 4.2.2   | Pemodelan Struktur Bawah                       | IV-37 |
| 4.2.3   | Pemodelan Struktur Atas                        | IV-51 |
| 4.3     | Output Quantity Take-Off Pada Autodeks Revit   | IV-57 |
| 4.4     | Pembahasan                                     | IV-69 |

| 4.4.  | 1 Perbandingan Rencana Anggaran Biaya Rev | it dan Konvensional |
|-------|-------------------------------------------|---------------------|
|       |                                           | IV-70               |
| 4.4.  | 2 Validasi Pakar                          | IV-71               |
| BAB V | KESIMPULAN DAN SARAN                      | V-1                 |
| 5.1.  | Kesimpulan                                |                     |
| 5.2.  | Saran                                     |                     |
| DAFTA | R PUSTAKA                                 | Pustaka -1          |
| LAMPI | RAN                                       | Lampiran -1         |

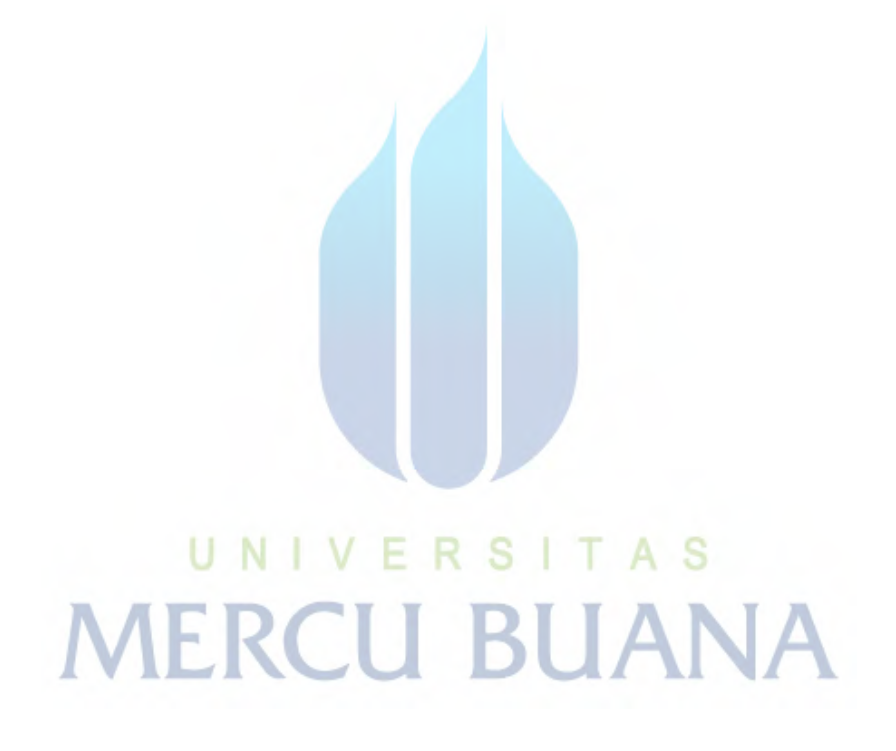

## DAFTAR TABEL

| <b>Tabel 2.1</b> Tingkatan Level of Development BIM           | II-8   |
|---------------------------------------------------------------|--------|
| Tabel 2.2 Tingkat Implementasi (Maturity Level) pada BIM      | II-10  |
| Tabel 2.3 Penelitian Terdahulu                                | II-21  |
| Tabel 2.4 Research Gap                                        | II-36  |
| Tabel 3.1 Contoh Pertanyaan Kuesioner dan Wawancara Fase Awal | III-2  |
| Tabel 3.2 Contoh Pertanyaan Kuesioner dan Wawancara           | III-10 |
| Tabel 4.1 Element Struktural dan Spesifikasi Material         | IV-1   |
| Tabel 4.2 Dimensi Bore Pile                                   | IV-2   |
| Tabel 4.3 Ketebalan Lean Concrete                             | IV-3   |
| Tabel 4.4 Dimesi Footing                                      | IV-3   |
| Tabel 4.5 Desain Tulangan Footing Abutment A1                 | IV-4   |
| Tabel 4.6  Desain Tulangan Footing Pier  P1                   | IV-4   |
| Tabel 4.7 Desain Tulangan Footing Pier P2                     | IV-5   |
| Tabel 4.8 Desain Tulangan Footing Pier P3                     | IV-5   |
| Tabel 4. 9 Desain Tulangan Footing Abutment A2                | IV-6   |
| Tabel 4. 10 Desain Tulangan Dinding Abutment A1 & A2          | IV-7   |
| Tabel 4. 11 Desain Tulangan Wingwall Abutment A1              | IV-8   |
| Tabel 4.12 Desain Tulangan Wingwall Abutment A2               | IV-8   |
| Tabel 4.13 Desain Tulangan Pilar Pier P1 dan P3               | IV-10  |
| Tabel 4.14 Desain Tulangan Pilar Pier P2                      | IV-11  |
| Tabel 4.15 Desain Tulangan Pier Head P1                       | IV-13  |
| Tabel 4.16 Desain Tulangan Pier Head P2                       | IV-14  |
| Tabel 4.17 Desain Tulangan Pier Head P3                       | IV-15  |
| Tabel 4.18 Type dan Dimensi Girder                            | IV-17  |
| Tabel 4.19 Desain Tulangan Diafragma Ujung Bentang 1          | IV-17  |
| Tabel 4. 20 Desain Tulangan Diafragma Tengah Bentang 1        | IV-18  |
| Tabel 4.21 Desain Tulangan Diafragma Ujung Bentang 2          | IV-18  |
| Tabel 4.22 Desain Tulangan Diafragma Tengah Bentang 2         | IV-19  |
| Tabel 4.23 Desain Tulangan Diafragma Ujung Bentang 3          | IV-19  |
| Tabel 4.24 Desain Tulangan Diafragma Tengah Bentang 3         | IV-20  |

| Tabel 4.25 Desain Tulangan Diafragma Ujung Bentang 4       IV-20              |
|-------------------------------------------------------------------------------|
| Tabel 4.26 Desain Tulangan Diafragma Tengah Bentang 4       IV-21             |
| Tabel 4.27 Desain Tulangan Deck Slab Bentang 1  IV-21                         |
| Tabel 4.28 Desain Tulangan Deck Slab Bentang 2                                |
| Tabel 4.29 Desain Tulangan Deck Slab Bentang 3                                |
| Tabel 4.30 Desain Tulangan Deck Slab Bentang 4  IV-23                         |
| Tabel 4. 31 Desain Tulangan Parapet Median Bentang 1 &2                       |
| Tabel 4. 32 Desain Tulangan Parapet Median Bentang 3 &4                       |
| <b>Tabel 4. 33</b> Desain Tulangan Parapet Median Headwall dan Pier HeadIV-26 |
| Tabel 4. 34 Desain Tulangan Parapet Tepi Lantai Bentang 1 & 2IV-26            |
| Tabel 4.35 Desain Tulangan Parapet Tepi       Lantai Bentang 3 & 4IV-26       |
| <b>Tabel 4.36</b> Desain Tulangan Parapet Wingwall A1 & A2IV-27               |
| Tabel 4.37 Desain Tulangan Parapet Tepi     Pier Head     IV-27               |
| Tabel 4. 38 Desain Tulangan Plat Injak A1 & A2                                |
| Tabel 4. 39 Daftar Pertanyaan Kuesioner Awal                                  |
| Tabel 4. 40 Material Take-Off Beton Struktur Pada Autodeks RevitIV-58         |
| Tabel 4.41 Material Take-off Bore Pile Struktur Pada Autodeks RevitIV-60      |
| Tabel 4.42 Material Take-Off Girder Struktur Pada Autodeks RevitIV-60         |
| Tabel 4. 43 Material Take-Off Aspal Struktur Pada Autodeks RevitIV-61         |
| Tabel 4. 44 Material Take-Off Elastomer Struktur Pada Autodeks RevitIV-61     |
| Tabel 4. 45 Material Take-Off Bearing Sheet Struktur Pada Autodeks Revit      |
| IV-61                                                                         |
| Tabel 4. 46 Output Volume Ekspansi Strip Seal Joint Dengan Autodesk Revit     |
| IV-61                                                                         |
| Tabel 4.47 Bar Bending Schedule Dengan Autodesk RevitIV-62                    |
| Tabel 4.48 Rencana Anggaran Biaya Struktur Pada Autodeks RevitIV-64           |
| Tabel 4. 49 Perbandingan Rencana Anggaran Biaya Struktur Pada Autodeks        |
| Revit dan KonvensionalIV-67                                                   |
| Tabel 4.50 Daftar Pertanyaan Kuesioner Validasi Pakar       IV-72             |
| <b>Tabel 5.1</b> Rekpitulasi Volume Pekerjaan Overpass STA 19+591V-2          |

## DAFTAR GAMBAR

| Gambar 2. 1 Klasifikasi Dimensi BIM II-6                             |
|----------------------------------------------------------------------|
| Gambar 2. 2 Level of Development BIM II-8                            |
| Gambar 2. 3 Kerangka Berfikir II-20                                  |
| Gambar 3.1 Diagram Alir Penelitian III-1                             |
| Gambar 3. 2 Perhitungan Quantity Take-Off Metode BIM III-7           |
| Gambar 3. 3 Shop Drawing Detail Pier HeadIII-9                       |
| Gambar 4. 1 Detail Dimensi Abutment A1IV-6                           |
| Gambar 4. 2 Detail Dimensi Abutment A2IV-7                           |
| Gambar 4. 3 Detail Dimensi Pilar P1IV-9                              |
| Gambar 4. 4 Detail Dimensi Pilar P2IV-9                              |
| Gambar 4. 5 Detail Dimensi Pilar P3IV-10                             |
| Gambar 4. 6 Detail Dimensi Pier Head PlIV-11                         |
| Gambar 4. 7 Detail Dimensi Pier Head P2IV-12                         |
| Gambar 4. 8 Detail Dimensi Pier Head P3IV-12                         |
| Gambar 4. 9 Detail ParapetIV-23                                      |
| Gambar 4. 10 Detail Parapet Dengan Three BeamIV-24                   |
| Gambar 4. 11 Detail Parapet MedianIV-24                              |
| Gambar 4. 12 Pemilihan Template Awal ProjectIV-32                    |
| Gambar 4. 13 Tampilan Lembar Project Autodesk RevitIV-33             |
| Gambar 4. 14 Pengaturan Project UnitIV-33                            |
| Gambar 4.15 Setting Elevasi                                          |
| Gambar 4.16 Toolbar Import cad pada menu insertIV-34                 |
| Gambar 4. 17 Pengaturan Acuan Gambar Cad sebelum di masukan ke dalam |
| projectIV-35                                                         |
| Gambar 4. 18 Tampilan Plan Acuan PemodelanIV-35                      |
| Gambar 4. 19 Tampilan Potongan MelintangIV-36                        |
| Gambar 4. 20 Toolbar Load Family Pada Menu InsertIV-36               |
| Gambar 4. 21 Memasukkan Family kedalam ProjectIV-37                  |
| Gambar 4. 22 Toolbar Isolated Pada Menu StructureIV-37               |

| Gambar 4. 23 Pilih Family Bore Pile Sesuai Dengan Pancang Desain Rencana |
|--------------------------------------------------------------------------|
|                                                                          |
| Gambar 4. 24 Tampilan Hasil Pemodelan Bore PileIV-38                     |
| Gambar 4. 25 Toolbar Model In-Place Pada Menu StructureIV-38             |
| Gambar 4. 26 Tampilan Hasil Pemodelan Lean ConcreteIV-39                 |
| Gambar 4. 27 Toolbar Model In-Place Pada Menu StructureIV-39             |
| Gambar 4. 28 Tampilan Hasil Pemodelan Footing Abutment dan PierIV-40     |
| Gambar 4. 29 Toolbar Menu Penulangan Footing Menggunakan SketchIV-40     |
| Gambar 4. 30 Tampilan Pemodelan Rebar FootingIV-40                       |
| Gambar 4. 31 Hasil Pemodelan FootingIV-41                                |
| Gambar 4. 32 Toolbar Model In-Place Pada Menu StructureIV-41             |
| Gambar 4. 33 Menu Sweb Bland Untuk Memodelkan AbutmentIV-41              |
| Gambar 4. 34 Tampilan Hasil Pemodelan AbutmentIV-42                      |
| Gambar 4. 35 Menu Volid Extrusion untuk memotong modelIV-42              |
| Gambar 4. 36 Tampilan Hasil Pemodelan Wingwall AbutmentIV-43             |
| Gambar 4. 37 Toolbar Menu Penulangan Footing Menggunakan Sketch IV-43    |
| Gambar 4. 38 Tampilan Hasil Penulangan AbutmentIV-43                     |
| Gambar 4. 39 Toolbar Model In-Place Pada Menu StructureIV-44             |
| Gambar 4. 40 Menu Sweb Bland Untuk Memodelkan AbutmentIV-44              |
| Gambar 4. 41 Hasil Pemodelan Plat Injak AbutmentIV-44                    |
| Gambar 4. 42 Toolbar Menu Penulangan Footing Menggunakan Skietch IV-45   |
| Gambar 4. 43 Hasil Penulangan Plat Injak AbutmentIV-45                   |
| Gambar 4. 44 Toolbar Model In-Place Pada Menu StructureIV-46             |
| Gambar 4. 45 Menu Extrision Untuk Memodelkan AbutmentIV-46               |
| Gambar 4. 46 Hasil Pemodelan PilarIV-46                                  |
| Gambar 4. 47 Toolbar Menu Penulangan Footing Menggunakan SketchIV-47     |
| Gambar 4. 48 Pemodelan Penulangan PilarIV-47                             |
| Gambar 4. 49 Tampilan Hasil Pemodelan PilarIV-47                         |
| Gambar 4. 50 Toolbar Model In-Place Pada Menu StructureIV-48             |
| Gambar 4. 51 Menu Sweb Bland Untuk Memodelkan AbutmentIV-48              |
| Gambar 4. 52 Hasil Pemodelan Pier HeadIV-48                              |
| Gambar 4. 53 Toolbar Menu Penulangan Footing Menggunakan SketchIV-49     |

| Gambar 4. 54 Pemodelan tulangan Pier HeadIV-49                       |
|----------------------------------------------------------------------|
| Gambar 4. 55 Tampilan Hasil Pemodelan Pier HeadIV-49                 |
| Gambar 4. 56 Toolbar Model In-Place Pada Menu StructureIV-50         |
| Gambar 4. 57 Hasil Pemodelan Bearing PadIV-50                        |
| Gambar 4. 58 Toolbar Beam Pada Menu StructureIV-51                   |
| Gambar 4. 59 Pilih Family Girder Sesuai Dengan LokasiIV-51           |
| Gambar 4. 60 Tampilan Hasil Pemodelan GirderIV-51                    |
| Gambar 4. 61 Menu Sweep Untuk Memodelkan DiafragmaIV-52              |
| Gambar 4. 62 Hasil Pemodelan DiafragmaIV-52                          |
| Gambar 4. 63 Toolbar Menu Penulangan Footing Menggunakan SketchIV-52 |
| Gambar 4. 64 Hasil Rebar Diapraghma                                  |
| Gambar 4. 65 Hasil Pemodelan DiapraghmaIV-53                         |
| Gambar 4. 66 Menu Swept Blend Untuk Memodelkan Deck SlabIV-54        |
| Gambar 4. 67 Hasil Pemodelan Deck SlabIV-54                          |
| Gambar 4. 68 Pemodelan Rebar Deck SlabIV-54                          |
| Gambar 4. 69 Menu Swept Blend Untuk Memodelkan ParapetIV-55          |
| Gambar 4. 70 Hasil Pemodelan ParapetIV-55                            |
| Gambar 4. 71 Pemodelan Rebar pada ParapetIV-56                       |
| Gambar 4. 72 Menu Swept Blend Untuk Memodelkan AspalIV-56            |
| Gambar 4. 73 Tampilan Hasil Pemodelan AspalIV-57                     |
| Gambar 4. 74 Properties Schedule Pada Autodesk Revit                 |
| <b>MERCU BUANA</b>                                                   |